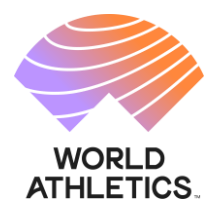

## World Athletics Global Calendar Online platform access guidelines for Competition Organisers

## 1. First access to the Portal and registration with a Member Federation

Once logged in with your World Athletics account, your first access to the Portal will require you to identify yourself as an organiser with the Member Federation(s) to which you intend to submit applications for competitions organised in their country. In order to be granted access to the dashboard and application functionalities, you will need to complete a form by indicating:

- last name and first name
- nationality
- email
- mobile phone number
- Member Federation which should validate the registration (it should be the one within whose territory you will organise the competition)
- A description of the competition(s) you organise

| MORLD ATHLETICS.                                  | GLOBAL CALENDAR                                                                                                    |
|---------------------------------------------------|----------------------------------------------------------------------------------------------------|
| Signed in as:<br>raffaelkurisso+2@gm_<br>Sign out | Dear Competition Organiser, before being able to submit applications for competitions to be considered for the World Rankings and be granted access to the dashboard and<br>application functionalities, you need to be authorised by the relevant hosting Member Federation. In order to identify yourself as a competition organiser, please enter the below<br>information.                                                                                                    |
|                                                   | Last Name *                                                                                                    |
|                                                   | First Name *                                                                                                    |
|                                                   | Traditional sector sector sect |
|                                                   | Mobile *                                                                                                    |
|                                                   | Member Federation that will validate registration *                                                                                                    |
|                                                   | [aclocf] -                                                                                                    |
|                                                   | Please provide a description of the competitions you organize *                                                                                                    |
|                                                   |                                                                                                    |
|                                                   | Once you have submitted your registration, the Member Federation will notify you of the approval and you will then be able to log into the full platform functionalities.                                                                                                    |
|                                                   | SUBMIT REGISTRATION                                                                                                    |
|                                                   |                                                                                                    |
| © 2022 World Athletics                            | - All Rights Reserved.                                                                                                    |

Once submitted the registration, the Member Federation concerned will have to approve you as an organiser. Once approved, you will be notified by email and you will be able to login again with your World Athletics Account and be directed to the applications dashboard.

## 2. Applications dashboard

2.1 General Operation

- i. Submitting New Applications (to note that applications for National Championships can only be submitted and edited by the Member Federation)
- ii. Edit competitions which you have submitted through your World Athletics account

6-8, Quai Antoine 1er BP 359 MC 98007 Monaco Cedex www.worldathletics.org @WorldAthletics () () () () ()

## 2.2 Submitting a New Application

| WORLD ATHLETICS.                                 | GLOBAL CALE                                                                                                    | NDAR                                                                                                    |
|--------------------------------------------------|----------------------------------------------------------------------------------------------------|----------------------------------------------------------------------------------------------------|
| Dashboard<br>New Application                     | New App                                                                                                    | lication                                                                                                    |
| Guidelines<br>Signed in as:<br>comporg1@test.com | World Athletics has a<br>competition is already<br>in order to search our<br>if you are submitting a<br>Do you want to proce | very extensive database of competitions (some 15,000 in any given year) so it is very likely that, when submitting a new application for a competition, a previous odition of that<br>(in our records,<br>database, please click Yes<br>an application for a competition hold for the first time, and you do not intend to search our database, then click No<br>red searching competition in our database? (In Yes O No |
| Sign out                                         | Please use the filters<br>approximate date in w                                                                              | n order to narrow down the search (we remind you that, for 2022, applications are limited to outdoor track and field). Once identified the host city, click on Proceed and indicate the hist the competition has usually taken place in recent years before clicking Search.                                                                                                    |
|                                                  | Competition Type                                                                                                    | Track and Field +                                                                                                    |
|                                                  | Environment                                                                                                    | Outdoor 🔹                                                                                                    |
|                                                  | Country                                                                                                    | [select] •                                                                                                    |
|                                                  |                                                                                                    |                                                                                                    |
| © 2022 World Athletics                           | <ul> <li>All Rights Reserved.</li> </ul>                                                                                     |                                                                                                    |

- i. For a competition which has already been staged in the past, search for the competition World Athletics has a very extensive database of competitions (some 15,000 in any given year) so it is very likely that, when submitting a new application for a competition, a previous edition of that competition is already in our records. In order to assist with the process and to avoid creating duplicates in the database, a series of filters will guide you and narrow down the search in order to identify a past edition of the competition:
  - a. Competition type / environment (outdoor, indoor, race walking, etc) use drop-down list
  - b. Country in which the competition is held (can be different from the nationality of the organiser) use drop down list
  - c. City use the dynamic search function
  - d. Date use the calendar function indicating the approximate date of when the competition would have been normally staged in the past
  - e. Click on the Search button and a list of competitions compatible with the filters will be presented

| WORLD ATHLETICS                                                | GLOBAL CALE                                                                                                    | NDAR                                                                                                    |                                                                                                    |                                                                                       |
|----------------------------------------------------------------|----------------------------------------------------------------------------------------------------|----------------------------------------------------------------------------------------------------|----------------------------------------------------------------------------------------------------|---------------------------------------------------------------------------------------|
| Dashboard<br>New Application                                   | New App                                                                                                    | lication                                                                                                    |                                                                                                    |                                                                                       |
| Guidelines<br>Signed in as<br>comport Justent com<br>Sign cuit | World Athletics has a<br>in odder to search or<br>goor are submitting<br>to goor as submitting<br>Do goor want to proof<br>Please use the filters<br>Competition Type<br>Environment<br>Country<br>City<br>Approximate Date<br>If the correct competi | veg notenioù dekazer et europhitez (pore 15.000) nan giene parte te in veg Nielj det ui en sobeting a ree apit<br>an gelychon be soorsekt oa kerker et en de are et en de are et en de are et en de are et en de are<br>et en de area generet et en de arbeit et 'n en de area et en de area et en de arbeit en de arbeit<br>en oarbeit an een de arbeit et en de arbeit et en de arbeit et en de arbeit en de arbeit en de arbeit<br>en der te anse de arbeit en de arbeit et en de arbeit et en de arbei | ontine for a competition of part competition in when by a competition is when by a competition is when by a competition of the competition of the set of the set of the set of the competition of the competition of the set of the set | nde.<br>In competition has usually taken place in monet yours before skilling Sarech. |
|                                                                | COMPETITIC                                                                                                    | N                                                                                                    | ¢ VENUE                                                                                                    | DATE     DATE                                                                         |
|                                                                | 2 Loughboroug                                                                                                    | h International                                                                                                    | Loughborough (GBR)                                                                                                    | 19 Maj 2019                                                                           |
|                                                                | Students AC                                                                                                    | Opin                                                                                                    | Loughborough (GBR)                                                                                                    | 15 Mag 2019                                                                           |
|                                                                | C Loughborrog                                                                                                    | h Students AC Javelin Festival Open                                                                                                    | Loughborough (GBR)                                                                                                    | 27 Mag 2019                                                                           |

f. If the competition is on the list, then select it and click on proceed. This will open the New Application page with all the required fields to be completed. To note that some will have been autocompleted as per the search filters applied earlier but can still be modified

www.worldathletics.org @WorldAthletics ⑦ ◎ ¥ ◘

| The sea comparise just ascend if may should be to belowing the lightness marked set if we mandatery.         The sea comparise just ascend if may should be to belowing the lightness marked set if we mandatery.         The sea comparise just ascend if may should be to below if the lightness marked set if we mandatery.         The sea comparise just ascend if may should be to below if the lightness marked set if we mandatery.         The sea comparise just ascend if may should be to below if the lightness marked set if we mandatery.         The sea comparise just ascend if may should be to be lightness marked set if we mandatery.         The sea comparise just ascend if may should be to be lightness marked set if we marked set if we marked set if                                                                                                    | d<br>Ecation | New Applic                 | cation                             |                                |                 |             |     |  |
|----------------------------------------------------------------------------------------------------|--------------|----------------------------|------------------------------------|--------------------------------|-----------------|-------------|-----|--|
| Tablations Constrained and the state of the field definition of the state of the state of the st |              | Marca and the local sector |                                    |                                |                 |             |     |  |
| Jahrstein                                                                                                    | 85           | Competition Tune (0.1      | Inck and Field                     | I phone marked with " are mand | and fit         |             |     |  |
| Constraint       Constraint         Constraint       Constraint         Constraint       C                                                                                                    | gtest.com    | Environment (D.*           | Outskeer                           |                                |                 |             |     |  |
| Control       Control         Dire       Competition         Dire       Competition                                                                                                    |              | Country*                   | CREAT BRITAIN & NU (CBR)           | *                              |                 |             | A   |  |
| Wran:       Disk *       distribution         Disk *       distribution       Disk *         Disk *       distribution       Disk *         Disk *       Disk *       Disk *         Disk *       Disk * <td< td=""><td></td><td>Citu<sup>4</sup></td><td>Loughborough</td><td></td><td></td><td></td><td></td><td></td></td<>                                                                                                    |              | Citu <sup>4</sup>          | Loughborough                       |                                |                 |             |     |  |
| Der *       interreggy State (Stradplag) Computation         Computers Name*       ing/dorrough/terrestroad         Type of Computers       (index)         Type of Computers       (index)         Type of Computers                                                                                                    |              | Verse                      |                                    |                                |                 |             |     |  |
| Competitions Name*       Indextorementation         Tige of Compatition*       Indextorementation         Within URL       Indextorementation         Constant parents for sprease Parents       Constant parents for smalls         Name*       Name         Robe       Name         Robe       Name                                                                                                    |              | Date *                     | ddimmiauau 🕅 🛪 🖬 Sinak             | Day Consultion                 |                 |             |     |  |
| Type of Comparison         pink-ri          Weiner: UBL                 Underschaft                 Control passes for general rations                 Control passes for general rations                 Control passes for general rations                 Control passes for general rations                 Control passes for general rations                 Refer                 Refer                 Refer                 Refer                 Refer                 Refer                 Refer                 Refer                 Refer                 Refer                 Refer                 Refer                 Weiner                 Mater                 Mater                 Mater                 Mater                 Mater                 Mater                 Mater                 Mater                 Mater                 Mater                 Mater                 Mater                                                                                                    |              | Competition Name *         | Loughborough International         |                                |                 |             |     |  |
| Weise UBL       Beck       Beck                                                                                                    |              | Type of Competition *      | [select]                           |                                |                 |             |     |  |
| Besche Pape USI.         Los dissessing USI.         Contrad parane for propriari mattern         Besche         Besche                                                                                                    |              | Website URL                |                                    |                                |                 |             |     |  |
| Los Streveis (UK.                                                                                                    |              | Results Page USL           |                                    |                                |                 |             |     |  |
| Contact periods in regional matters       Name       Name       Role       Exalt*       Role       Exalt*       Role       Status       Role       Status       Role       Status       Role       Status       Role       Status       Role       Status       Role       Status       Role       Role                                                                                                    |              | Live Streaming URL         |                                    |                                |                 |             |     |  |
| Nora       Bok       Bok   <                                                                                                    |              | - Contact person for ger   | neral matters                      | - Contact person for n         | euits -         | _           | _   |  |
| Bak         Bak           Exat         Exat           Tabuta         Exat           Tabuta         Exat                                                                                                    |              | Name*                      |                                    | Name                           |                 |             |     |  |
| Faced     Faced       Telephone     We +44 + 7400 123406       Faced     We +44 + 7400 123406       Man     We +44 + 7400 123406       Man     We +44 + 7400 123406    <                                                                                                    |              | Role                       |                                    | Role                           |                 |             |     |  |
| Iskydrow     Im +44 + 7400 123466       - Derit Staged *       Man       Worns       Max       Max                                                                                                    |              | Eval*                      |                                    | Enal                           |                 |             |     |  |
| Substit Amplication  Busited Application  Busited Application  Busited   |              | Telephone*                 | 📾 +44 + 7400 123456                | Telephone                      | <b>60</b> +44 + | 7400 123466 |     |  |
| Man Weeve Weed ADD DUTYTS Memacroent Complexe: Fire: kitelite: (a download) UBCIXO Connect                                                                                                    | /            | - Events Staged *          |                                    | £                              |                 |             |     |  |
| Weens           Mod           ADD EXAMPS           Menuteret Complexee Fam. Mdd Int: Ledowlood) URCEAD           Connect           Statiut Amp Conton           RMCK TO INSIDAMD                                                                                                    | /            | Men                        |                                    |                                |                 |             | 17  |  |
| Mand ADD LNAMES Measurement Complexes Fore Med Los: Lo dowload) LNCOMD Comment Comment | 1            | Women                      |                                    |                                |                 |             |     |  |
| ADD LINES Measurement Complement Fame Julie Inc. to develope BLECKD Connect Excellent ApproxICATION RMCK TO INACIMATE                                                                                                    |              | Mood                       |                                    |                                |                 |             |     |  |
| Measurement Complement Form (add facts to download) UBLOAD Comment SUBART APPLICATION RACK TO RACENDARD                                                                                                    |              | ADD EVENTS                 |                                    |                                |                 |             |     |  |
|                                                                                                    |              | Measurement Compliane      | ee Farm (dick have to download) US | LOAD                           |                 |             |     |  |
|                                                                                                    |              | Comment                    |                                    |                                |                 |             |     |  |
|                                                                                                    |              |                            |                                    |                                |                 |             |     |  |
| SUBART APPLICATION RACK TO DAGINDARD                                                                                                    |              |                            |                                    |                                |                 |             |     |  |
| SURAIT AREA COTTON RACE TO DAGE MODED                                                                                                    |              |                            |                                    |                                | 4               |             |     |  |
|                                                                                                    |              | SUBMIT APPLICATION         | N BACK TO DASHBOARD                |                                |                 |             | - P |  |
|                                                                                                    |              |                            |                                    |                                |                 |             |     |  |
|                                                                                                    |              |                            |                                    |                                | 7               |             |     |  |

- g. When the form has been completed (to note that fields with \* are mandatory), click on Submit Application
- ii. If the competition is not on the list, then you will need to submit an application for a competition held for the first time
  - a. A completely new Application Form will have to be completed with no connection to any existing competition in our database.

| eshboard                          | New Applic                                                          | ation                                        |                           |                     |  |  |
|-----------------------------------|---------------------------------------------------------------------|----------------------------------------------|---------------------------|---------------------|--|--|
| udelines                          | Please complete (and ane                                            | nd if required) all the following fields (th | ose marked with * are mar | indatoriji,         |  |  |
| igned in as:<br>comporg1@text.com | Competition Type () *<br>Environment () *                           | Track and Field + Outdoor + Track graph      |                           |                     |  |  |
|                                   | City *                                                              | the pay                                      |                           |                     |  |  |
|                                   | Date *<br>Competition Name *                                        | ddinnolyggy 🖾 🕱 Single Da                    | y Competition             |                     |  |  |
|                                   | Type of Competition *<br>Website URL                                | jselectj •                                   |                           |                     |  |  |
|                                   | Live Streaming URL                                                  | cral mutters                                 | Contact person fo         |                     |  |  |
|                                   | Name *<br>Role<br>Email *                                           |                                              | Name<br>Role<br>Enal      |                     |  |  |
|                                   | Telephone *                                                         | 11+39+ 312 345 6789                          | Telephone                 | 11+39+ 312 345 6789 |  |  |
|                                   | Darts Staget *                                                      |                                              |                           |                     |  |  |
|                                   | Measurement Compliance Form (drid here to download) UPLOAD Compared |                                              |                           |                     |  |  |
|                                   |                                                                     |                                              |                           |                     |  |  |

- b. Fields with \* are mandatory
- c. Click on Submit Application

6-8, Quai Antoine 1er BP 359 MC 98007 Monaco Cedex www.worldathletics.org @WorldAthletics (f) (i) (j) (ii)

- 2.3 Reviewing applications previously submitted
  - i. Edit the application
    - a. Amend some of the information (e.g. date, venue, events, etc.) as required
    - b. Upload documents (e.g. measurement or facility certificates, etc.) if necessary
    - c. Submit the changes for approval (by the Member Federation)
  - ii. Cancel the application for that competition
    - a. If the application has not yet been approved by the Member Federation or World Athletics, the whole application will be cancelled
    - b. If the application has been approved and the competition is in the Global Calendar, then the cancellation must be requested by email to calendar@worldathletics.org

For questions and enquiries, contact World Rankings Competitions Management Team calendar@worldathletics.org globalcalendar.worldathletics.org